# いきものコレクションアプリ「Biome」のご案内

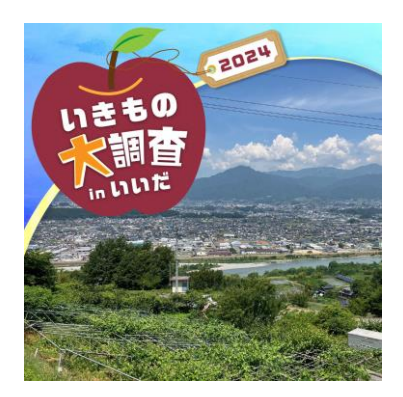

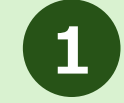

# Biomeをダウンロードしてアカウントを作成!

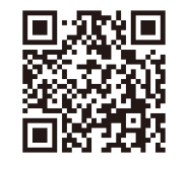

各アプリストアから無料で ダウンロードできます。 上記QRコードを読み取るか、 ストア内で「バイオーム」 と検索してください。

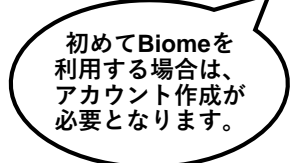

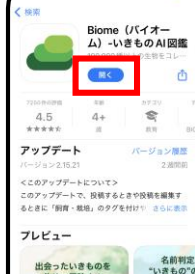

.al 💎

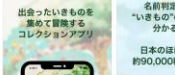

アプリをDLしたら 「開く」をタップ

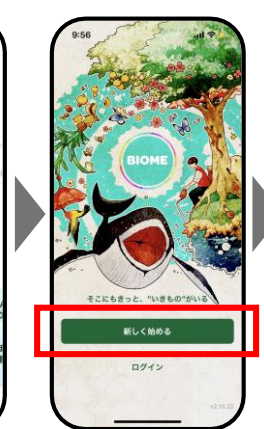

「新しく始める」 をタップ

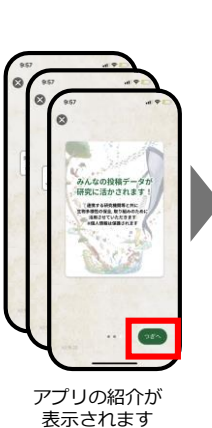

ます
メールアト

⊗

 $\sim$ 

G

G

é

メールアドレスなどを入力し、 アカウントを作成します。

al 🕈

新規登録

メールアドレスで登録

Facebookで登録

Googleで登録

Apple でサインアッフ

ン]をタップする

※ご不明点がありましたら、画面左下の 「ヘルプ」をご参照ください

#### ※**注**意

アカウント作成後、複数の 案内が表示されます。

Biomeは動植物の分布情報 を収集するアプリですので、 写真を撮影した位置情報が 非常に重要です。

問題ないようでしたら、 位置情報については 「Appの使用中は許可」を ご選択ください。

2

## アプリ内で関係者限定イベントに参加

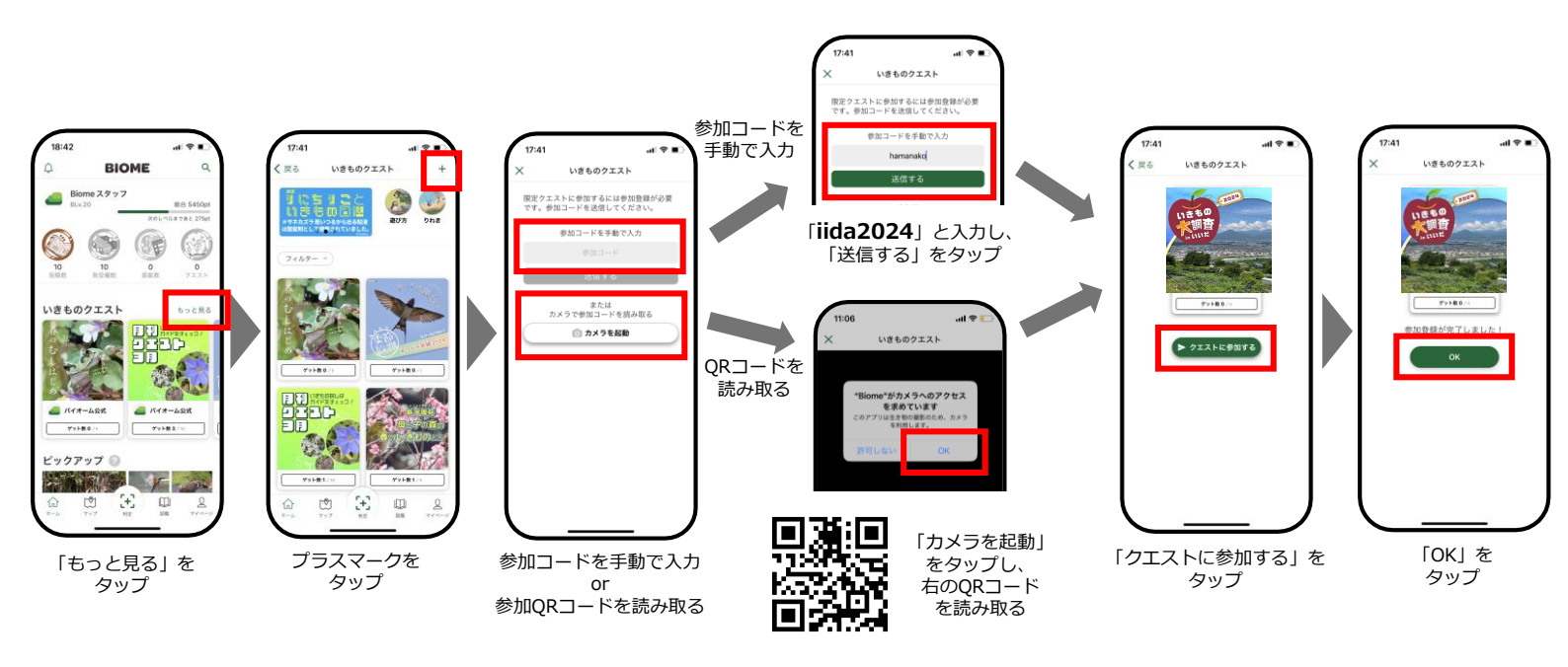

### アプリで投稿する ~写真の撮影編~

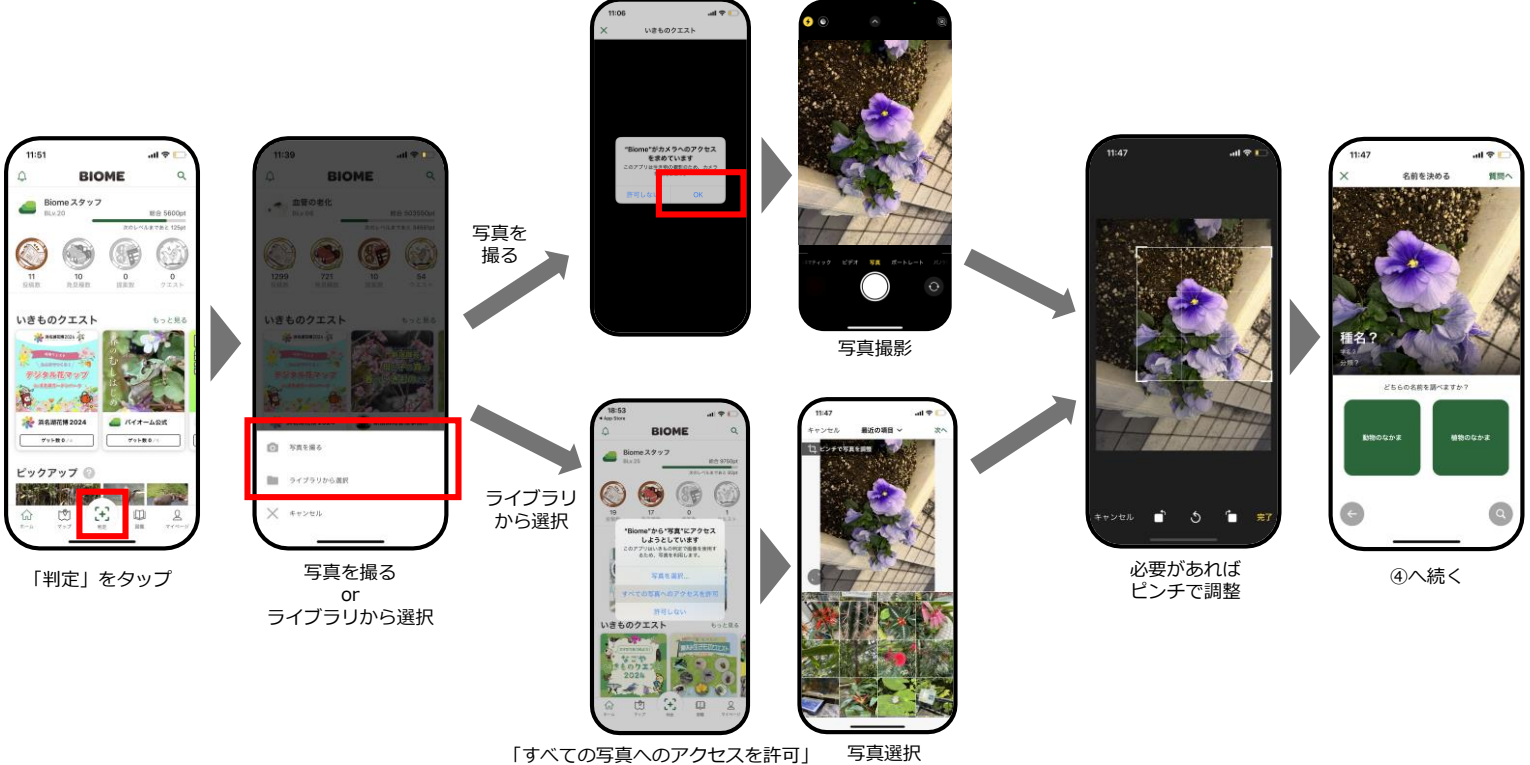

にしておくと使いやすいです

4

#### アプリで投稿する~種名登録・公開範囲変更編~

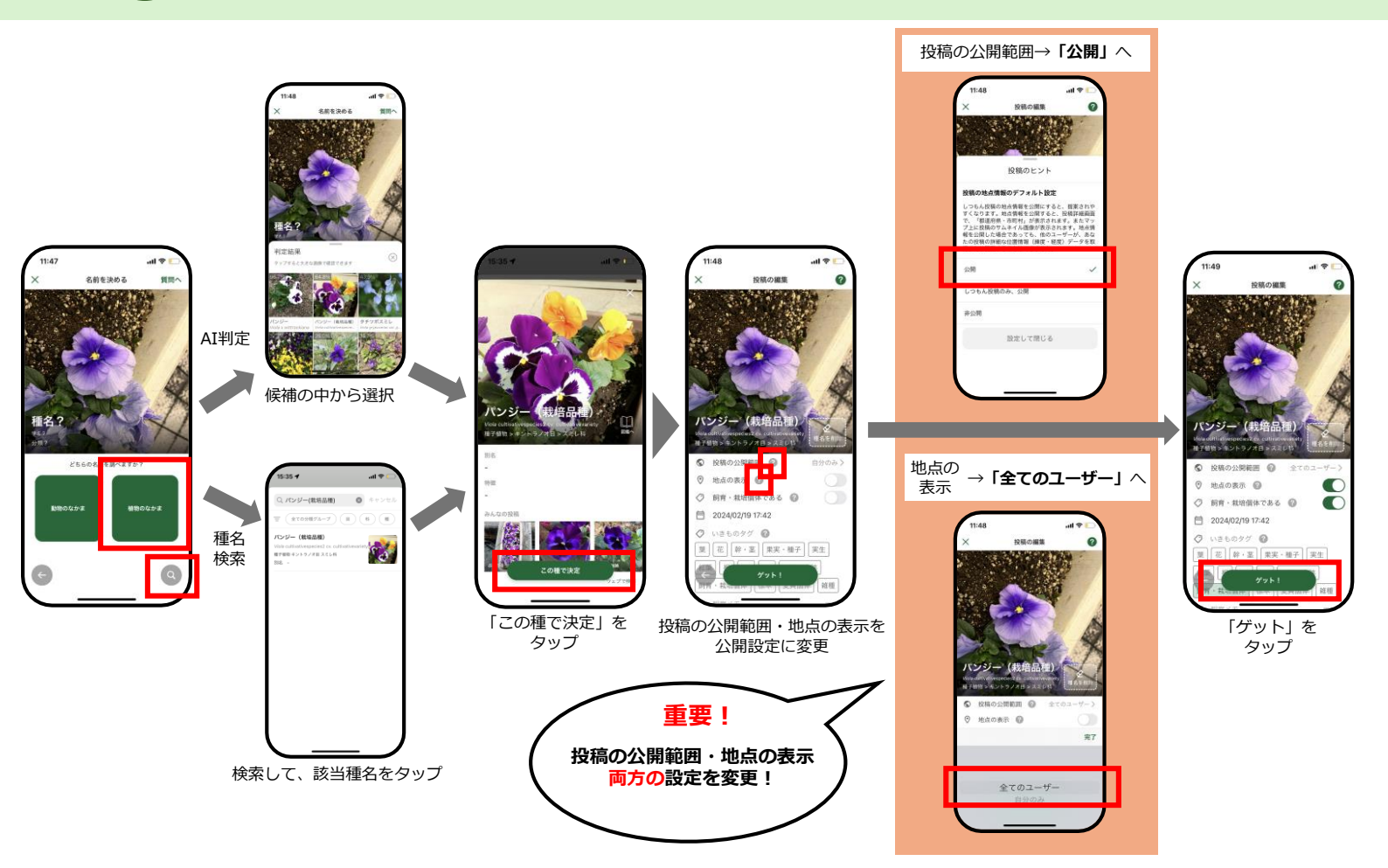